| Modelo 046                                                                                                    | Consulta                                                                                                    | Mir                                                   | ar al futuro                                                                                                    | Atención a us<br>012 / 983 3<br>Avuda L Contáctenos                                                                                      | e<br>n<br>suarios<br>324 862<br>L Salir |             |
|----------------------------------------------------------------------------------------------------|----------------------------------------------------------------------------------------------------|-------------------------------------------------------|----------------------------------------------------------------------------------------------------|----------------------------------------------------------------------------------------------------|-----------------------------------------|-------------|
|                                                                                                    |                                                                                                    |                                                       | Oficina Virtual                                                                                                    | de Impuestos Autonómi                                                                                                    | icos                                    |             |
| Datos para la generación                                                                                                    | de la Tasa/Precio Público                                                                                               |                                                       |                                                                                                    |                                                                                                    |                                         |             |
| * Campos obligatorios                                                                                                    |                                                                                                    |                                                       |                                                                                                    |                                                                                                    |                                         |             |
| Declarante / Sujeto Pas                                                                                                    | ivo                                                                                                    |                                                       |                                                                                                    |                                                                                                    |                                         |             |
| NIF*:     Apel       Dirección*:     Elija tipo de v       Puerta:     Provincia*:                                                                                                    | lidos y nombre o razón soc<br>vía v<br>Elija la provincia                                                               | v Municipio*: Elija e                                 | No*: Porta                                                                                                    | Tlf:                                                                                                    | - F                                     | Rellenar    |
| Datos específicos                                                                                                    | Fecha en la d                                                                                                    | que se cumplimento                                    | 7                                                                                                    |                                                                                                    |                                         |             |
| Fecha de devengo*:                                                                                                    | //                                                                                                    | Provin                                                | cia en la que radica el Órg                                                                                                    | ano Gestor*: VALLADOLI                                                                                                    |                                         | Selecciona  |
| Centro Gestor*: CC                                                                                                    | ONSEJERÍA DE EDUCACIÓN <                                                                                                | Selecció                                              | onar 🔶 🗸                                                                                                    | Código Territorial: ED4                                                                                                    | 701 🕕                                   |             |
| Órgano Gestor: DIF                                                                                                    | RECCIÓN PROVINCIAL DE VAL                                                                                               | LADOLID. IES PARQUESO                                 | <u>⊳∟</u> ← Escribir                                                                                                    |                                                                                                    | Ð                                       |             |
| Tasa/Precio Público*:                                                                                                    | 💿 Tasa 🔿 Precio Pú                                                                                                    | íblico                                                |                                                                                                    |                                                                                                    |                                         |             |
| Seleccionar Tasa/Precio                                                                                                    | Público* 307.2.0                                                                                                    | Se activa al selecciona                               | ır el centro gestor. Al Pulsa                                                                                                    | r sobre el recuadro se despl                                                                                                    | iegan sus d                             | opciones    |
| Detalle de la Liquidación<br>Denominación de la Tasa<br>Tasa por la expedición de títu<br>de pruebas en el ámbito de l<br>Expedición de títulos y certifi<br>Título de Bachiller (todas las | A/Precio Público: 0<br>Jos y certificados y por la realiz<br>as enseñanzas no universitarias<br>icados.<br>modalidades) | zación<br>S. Los datos de este<br>– a este apartado t | <ul> <li>307.2.0 Tasa por la expedici<br/>y por la realización de prueb</li> <li>Expedición de títulos y ce</li> <li>Título de Bachiller (to</li> <li>campo se trasladan g<br/>tras seleccionar la taso</li> </ul> | ón de títulos y certificados<br>was en el ámbito de las enseñanza<br>rtificados.<br>das las modalidades)<br><u>uutomáticamente</u><br>1. | as no univer                            | Seleccionar |
| EXPEDICIÓN TÍTULO DE BA                                                                                                    | ACHILLER                                                                                                    |                                                       |                                                                                                    |                                                                                                    | ^                                       |             |
|                                                                                                    |                                                                                                    |                                                       |                                                                                                    |                                                                                                    |                                         |             |

Familias numerosas. Marcar lo que proceda. NOTA: Por favor, indique la descripción del servicio solicitado teniendo en cuenta que el número máximo de caracteres es de 500. **Beneficios Fiscales** Liquidación Bonificaciones Motivo de la bonificación: 🔁 Bonificación 🗌 🗸 Número de unidades\*: Lo aplica Importe unitario\*: Porcentaje de bonificación: % automáticamente Importe: 52,95 en cada caso Exenciones 🕕 TOTAL A INGRESAR: 52,95 Motivo de la exención: 🔁 Exención  $\sim$ Sale automáticamente una vez <u>seleccionada la</u> INFORMACIÓN BÁSICA SOBRE PROTECCIÓN DE DATOS DE CARÁCTER PERSONAL Responsable: Dirección General de Tributos y Financiación Autonómica - consultas.tributos@jcyl.es tasa y cumplimentado el Delegado de protección de datos: dpd.economiayhacienda@jcyl.es documento. Finalidad: Aplicación de los tributos estatales cedidos y de los propios de la Comunidad. Legitimación: Cumplimiento de una obligación legal. Artículo 6.1.c) RGPD. Destinatarios: No se cederán estos datos, salvo en los casos previstos en la normativa. Derechos: Acceso, rectificación, supresión, así como otros derechos recogidos en la información adicional. Información adicional: https://tributos.jcyl.es/protecciondatos Pago con tarjeta (TPV virtual) Pago en Admón. (Datáfono) Cancelar Imprimir cumplimentado

Imprimir y firmar para ir al banco Pagar mediante tarjeta de crédito e imprimir